DEPARTMENT OF HEALTH & HUMAN SERVICES Centers for Medicare & Medicaid Services 7500 Security Boulevard, Mail Stop C2-21-16 Baltimore, Maryland 21244-1850

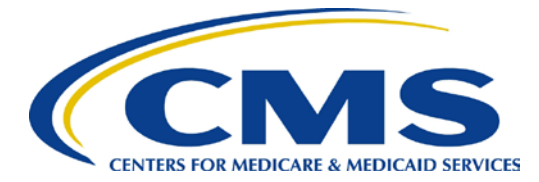

# Center for Clinical Standards and Quality /Survey & Certification Group

#### Ref: S&C: 13-30-Hospital/RHC

- DATE: May 10, 2013
- **TO:** State Survey Agency Directors
- **FROM:** Director Survey and Certification Group
- **SUBJECT:** Utilizing the US Bureau of the Census' (Census Bureau) *American FactFinder* 2010 Census Data for Rural Area Location Determinations - Hospital Swing Beds & Rural Health Clinics (RHC)

#### **Memorandum Summary**

- American FactFinder now includes 2010 Census Bureau Data on Urban/Rural Location:
  - A hospital seeking swing bed approval or a clinic seeking RHC certification must be located outside an "urbanized area," as indicated by the Census Bureau.
- Instructions are provided on how to access the Census Bureau Data for specific addresses

# **Background**

On April 20, 2012 the Centers for Medicare and Medicaid Services (CMS) issued S&C 12-27, which provided instructions on making a rural area determination via the then "NEW" *American FactFinder*. At that time, the *American FactFinder* data on whether a particular address is located in an urbanized area or urban cluster was still based on 2000 census data. We stated in the prior memorandum that, once the 2010 census data on urbanized areas and urban clusters became available in the *American FactFinder*, we would advise State Survey Agencies (SAs) and CMS Regional Offices (ROs) of this so that they could use the newer data.

# 2010 Census Data via the American FactFinder

The Census Bureau has updated the *American FactFinder* to include the 2010 census data on urbanized areas and urban clusters. SAs and ROs must utilize the 2010 census data when making rural area location determinations. Prior to the 2010 census data being available to SA and RO staff, ROs were instructed to accept written communication, submitted by an applicant, from the Census Bureau that a specific address is either non-urbanized or in an urban cluster. Since the 2010 census data on urbanized areas and urban clusters is now available in

Page 2 – State Survey Agency Directors

the *American FactFinder*, we do not anticipate that applicants will be submitting such information, but if they do so, ROs are expected to review the information and determine if it is consistent with the *American Factfinder* 2010 data. If the information contradicts that in the *American FactFinder* 2010 data, ROs should contact the Census Bureau and request further clarification. ROs would then use the final location classification provided by the Census Bureau in making the rural determination.

As a reminder hospitals with swing bed approval and RHCs must be located outside an urbanized area, but may be in an urban cluster.

In addition to updating its *American FactFinder* website to include 2010 census data, the Census Bureau has redesigned its homepage to include new features and enhancements. Attached are screen shots and detailed instructions on navigating through the Census Bureau's redesigned homepage to locate the *American FactFinder*. The screen shots also include instructions on utilizing the *American FactFinder* to make rural area determinations for hospital swing bed and RHC programs. The font of the screen shots could not be enlarged. SAs and ROs are advised to access the *American FactFinder* while following the attached instructions.

Questions concerning this memorandum should be addressed to <u>RHC-FQHCSCG@cms.hhs.gov</u>.

**Effective Date:** Immediately. This policy should be communicated with all survey and certification staff, their managers and the State/Regional Office training coordinators within 30 days of this memorandum.

/s/ Thomas E. Hamilton

Attachment

cc: Survey and Certification Regional Office Management

# Instructions for Locating 2010 Census Data via U.S. Census Bureau's *NEW American FactFinder* to Determine "Urbanized" and "Urban Cluster" Locations

1. Go to <u>http://www.census.gov/</u> and select the "Data" option. This link is circled on the top of the screen shot shown here:

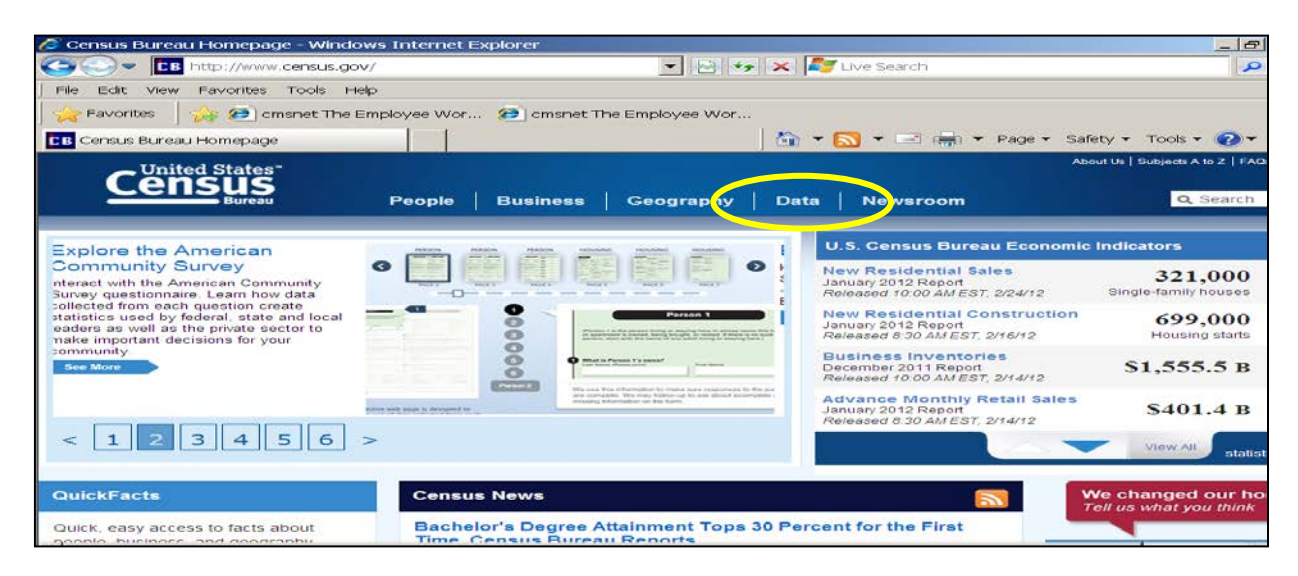

2. Select "American FactFinder" from the drop list, as shown below:

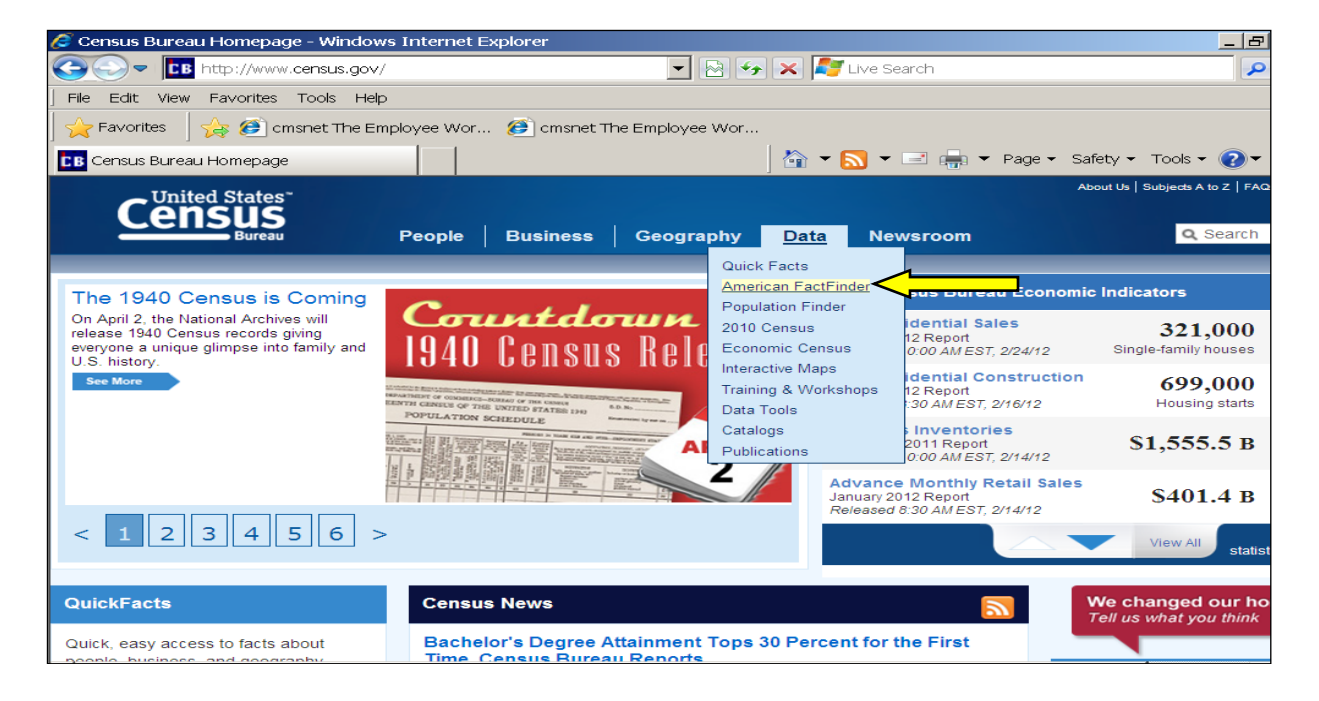

**3.** The next screen is the American FactFinder homepage, as shown on the below screen shot. Under the Address Search section, select "street address" as shown here:

| 🖉 American Factinder - Windows Internet Explorer                                                                                                    |                               | _ 8 ×                  |
|----------------------------------------------------------------------------------------------------|-------------------------------|------------------------|
| S S S S S S S S S S S S S S S S S S S                                                                                                    | 💌 🔄 🐓 🗶 🔀 Google              | ρ-                     |
| Pie Edit View Pavorites Tools Help                                                                                                    |                               |                        |
| 👷 Ferontes 🛛 🉀 🔁 ansmet The Employee Workplace R 😥 ansmet The Employee Workplace R 😥 Human Capital Management Grave 😥 Human Capital Management Grave                                                                                                    |                               |                        |
| Rencan Factinder                                                                                                    | 🟠 • 🔂 - 🖂 🚔 • Page • 3        | Safety + Tools + 👩 + 🎽 |
| United States<br>United States<br>Bases<br>Bases | Feedback FAQs                 | Glossary Help          |
| COMMUNITY FACTS GUIDED SEARCH ADVANCED SEARCH DOWNLOAD OPTICALS                                                                                                    |                               | glish Español          |
| <ul> <li>Community Facts<br/>Dependence facts (oppdation, income, set, ) and<br/>heavenity requested data about your community.<br/>The statisk control, does not, set you community.<br/>The statisk control, does not, set you community.<br/>Source Statistics of the statistics of the statistics of</li></ul>                                                                                                    |                               |                        |
| American FacEfinder provides access to data aboot the<br>United States, Petro Face. The data in<br>American FacEfinder come from several censuses and<br>surveys. For more information see Using FacEfinder and<br>What Wie Provide.                                                                                                    |                               |                        |
| Using American FactFinder Leam about American FactFinder's functions and fostures. Leam about American FactFinder's functions and fostures.                                                                                                    |                               |                        |
| What We Provide     Address Search       The following data are available on American FactFinder:     American Community Survey mores   get data s       • American Foxuming Survey mores   get data s     • American Community Survey mores   get data s       • American Foxuming Survey mores   get data s     • American Community Survey mores   get data s                                                                                                    |                               | -                      |
| Decentral Census more = 1 cet data = Reference Mans show selected ononrachic bounderies for an area along with Done                                                                                                    | Internet   Protected Mode: On | ▼<br>↓ 100% •          |

**4.** The next screen shows four tabs which represents the four methods you can use to search. (i.e., list, name, address and map), as indicated below:

| 🕼 American FactFinder - Search - Windows Internet Cuplorer                                                                                                    | X                                         |
|----------------------------------------------------------------------------------------------------|-------------------------------------------|
| 🚱 🖉 🔁 http://factfrider2.comsa.gov/faces/rav/jef/pages/acardres.html/tef-addrifacefresh-et                                                                                                    | 😦 🖸 🐓 🗶 Coope 🖉 🖉                         |
| File Edit Wew Foronites Tools Holp                                                                                                    |                                           |
| 🙀 Fairantes 🙀 🗑 connet. The Employees Workplace. R 🗿 connet. The Employees Workplace. R 🔞 Human Capital Management Graup 👸 Human Capital Management Graup                                                                                                    |                                           |
| Kentran FacFinder Stanth                                                                                                    | 🏠 • 🔂 - 🗷 🖷 • Page • Safety • Tools • 👩 • |
| US Desembled Connece<br><u>Census</u><br>Botto:<br>Botto:<br>Census                                                                                                    | Feedback FAQs Giossiny Help               |
| MAIN COMMUNITY FACTS GUIDED SEARCH ANVANCED SEARCH DOWINLOAD OPTIONS                                                                                                    |                                           |
| Search - Use the options on the left (topics, geographies,) to narrow your search results                                                                                                    |                                           |
| Your Selections To search for tables and other files in American FactFinder:                                                                                                    |                                           |
| A Comment of a strain of a strain of the strain of the str | E (2005 X                                 |
| List Name Address Nap                                                                                                    |                                           |
| Search using the options below:<br>Topics Select geographies to add to Your Selections                                                                                                    |                                           |
| lege income year debased _]<br>Select from  P must requested pergraphic types C all geographic types                                                                                                    |                                           |
| Geographies sume pase) Select a prographic type                                                                                                    |                                           |
| Rece and Ethnic Croups     Dight find your geographic type? Click the full geographic type? radio butter above, or try the Name, Address or Map geography search options instead.                                                                                                    |                                           |
| Industry (codes<br>NUCS Industy] 2 Next, select Geographies (states, counties, clies, towns, etc.)                                                                                                    |                                           |
| these are added to Your Selections'     these are added to Your Selections'     the Search Results are updated                                                                                                    |                                           |

Page 2 of 7

5. Select the "Address" tab, enter the address of the hospital or clinic, and press "Go".

| 🖇 American FactFinder - Search - Windows Internet Explorer                                                                                                    |                                            |
|----------------------------------------------------------------------------------------------------|--------------------------------------------|
| 🚱 💭 🗢 🚾 Millow (Minch din 2 annual gine (Roza) in (Ip Egapes) (ward vice.) Zis. a bit of Vice I - a dd Sinch Fech - 1                                                                                                    | 💽 🖻 🤧 🗙 🚼 Congle 🖉                         |
| File Edit View Favorites Tools Help                                                                                                    |                                            |
| 🙀 Favorites 🙀 😥 onsmet The Engloyee Workplace R 😥 onsmet The Engloyee Workplace R 😥 Human Capital Hanagement Group 😥 Human Capital Hanagement Group                                                                                                    |                                            |
| Averian Facilitate - Seach                                                                                                    | 🏠 • 🔂 · 🖃 👘 • Page • Safety • Tools • 🕖 •  |
| Census<br>FactFinder                                                                                                    | Feedback FAGe Glossery Help                |
| MAIN COMMUNITY FACTS QUEED SEARCH ADVANCED SEARCH DOWNLOAD OFTENS                                                                                                    |                                            |
| Search - Use the options on the left (topics, geographies,) to narrow your search results                                                                                                    |                                            |
| Your Selections To search for tables and other files in American FactFinder;                                                                                                    |                                            |
| a second second se                                                                                                    |                                            |
| List 1 40 Address Map                                                                                                    | CONTRACTOR OF CONTRACTOR                   |
| Search using the options below: Enter a street address and state or a street outress and ZIP code. Click 'Go'.                                                                                                    |                                            |
| Topper Langer, Names, pare, massel This address search will use the almost available address tills beginning with 2012 and working backwards, tased in the commits of Year Selections.                                                                                                    | I                                          |
| Geographies stret stores of Strets and Strets and Stret |                                            |
| Rece and their Groups  + these are added to Your Selections' + the Search Results are updated                                                                                                    |                                            |
| Industry Codes<br>nucci industry : 1 1 1 1 1 1 1 1 1 1 1 1 1 1 1 1 1 1                                                                                                    |                                            |
| EEO Decupation Codes                                                                                                    |                                            |
| 3 Select one or more Search Results and click View                                                                                                    |                                            |
|                                                                                                    |                                            |
|                                                                                                    |                                            |
|                                                                                                    |                                            |
|                                                                                                    |                                            |
|                                                                                                    |                                            |
|                                                                                                    | 🚱 Shtervet ( Protected Mode: On 🕴 🔩 100% - |

(Note: By default, the American FactFinder will automatically search within the 2010 Census data. If the address entered is not available, contact the Census Bureau's Call Center at (800) 923-8282 for assistance. Although there is a "Map" tab which may be used to determine <u>approximately</u> where the address is located on the map, these results may not be definitive in determining whether the facility is outside an urbanized area or urban cluster.)

6. Once the address is located, an information box will be generated indicating the geography results. The number of results may vary by address. Be sure to scroll down to view all results.

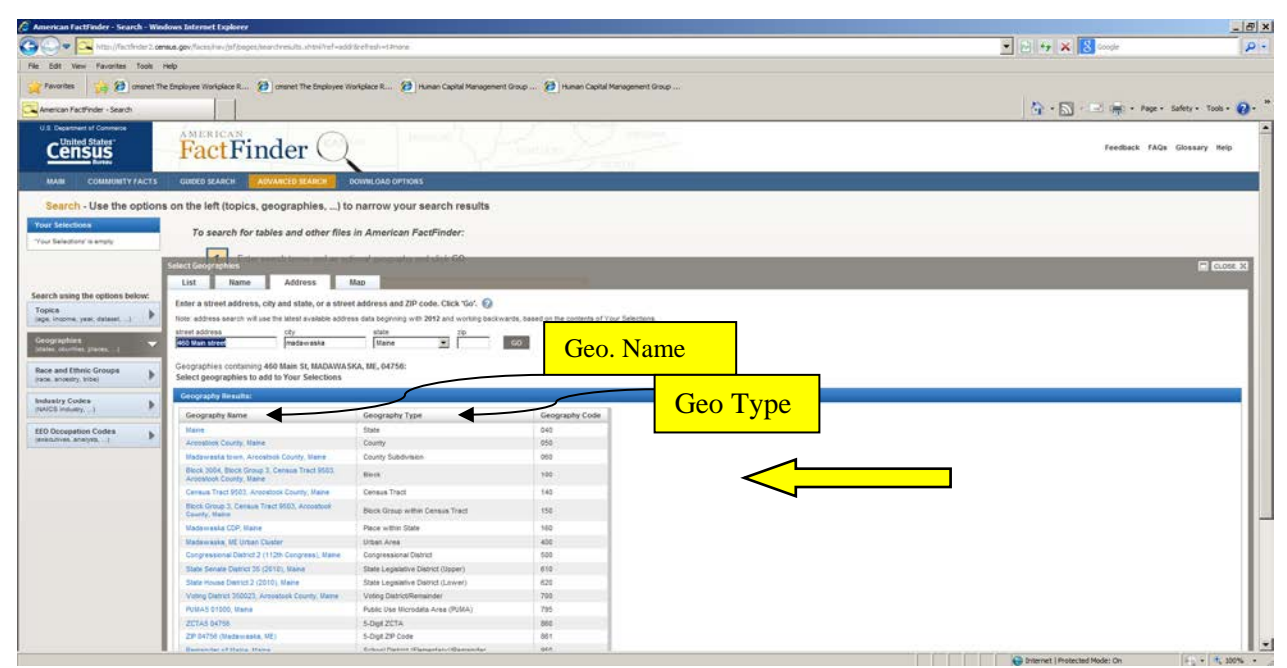

- 7. The left column of the box identifies the "Geography Name" and the middle column identifies the "Geography Type". The right column identifies the "Geography Code" which is not vital for your search.
- 8. If there is no line indicating "Urban Area" under the "Geography Type" column, then the hospital or clinic is by default located outside an urbanized area and is considered rural.
- 9. Note further that a hospital or RHC located in an "urban cluster" is not considered "urbanized" and is, therefore, considered located in a rural area. Therefore, even if there is an "Urban Area" row under the "Geography Type" column, you must still check under the "Geography Name" column to determine whether the address is in an urbanized area or an urban cluster. The New American FactFinder may provide both the 2000 and the 2010 Census urban area results if the location was urbanized in both censuses. When this occurs, under the "Geography Type" column, you will notice two "Urban Area" rows. When looking at the corresponding rows under the "Geography Name" column, one row will have "(2000)" after the name, while the other will have "(2010)." These refer to which Census Data is presented. You must use the information in the 2010 Census data row in making the rural location determination for RHCs and hospital swing beds.
- 10. Examples of each type of potential result are displayed below. Please be sure to move up/down the screen to ensure you've viewed all of the geography results. (NOTE: These examples were chosen strictly for educational purposes. Also note that if you are checking multiple addresses, sometimes American FactFinder indicates it cannot process the subsequent address you enter. Return to the American FactFinder home page and start again generally this will lead to a result.)

**NOTE:** These examples did not enter zip codes. American FactFinder will process a street address without a zip code, but it is recommended you enter a zip code whenever possible.

A. Urban cluster classification for a RHC applicant located in Defuniak Springs, Florida.

(NOTE: Location in an "Urban cluster" satisfies the rural location requirement)

In this example, the second "Urban Area" geography located in the center displays "De Funiak Springs, FL Urban Cluster (2010)"

| 💭 🛡 🕰 http://factfinder2.cen   | <b>eus.gov</b> /faces/ham/jst/pages/searchresuits.interPret+add                                                                                                    | Bretresh=1/hone                                                                                                 |                                                 | 🔹 📴 🍫 🗙 🚺 Google                  |
|--------------------------------|----------------------------------------------------------------------------------------------------|----------------------------------------------------------------------------------------------------|-------------------------------------------------|-----------------------------------|
| Edit View Pavorites Tools H    | 10                                                                                                    |                                                                                                    |                                                 |                                   |
| familier (a) mart the          | a Franks and Windowski (* 🙆 ) and and the Franks in th                                                                                                    | andretana () 🦓 ya mana manakal kuna samana                                                                      | 101.2 (a) unit continuentor a                   |                                   |
| Converse 14 Converse           | colpoyee norbolee w                                                                                                    | ordete k                                                                                                    |                                                 |                                   |
| American FactFinder - Search   |                                                                                                    |                                                                                                    |                                                 | 🐴 + 🔂 - 🖃 🚎 + Page + Safety - Tor |
| Search - Ose the options       | r оп menelic (tobics; geograpmes,) to                                                                                                    | marrow your search results                                                                                      |                                                 |                                   |
| Your Selections                | To saysth for tables and other files                                                                                                    | in American EastEinder                                                                                          |                                                 |                                   |
| Your Selections' is empty.     | To search for lables and other nies                                                                                                    | in American Fact-inder.                                                                                         |                                                 |                                   |
|                                | Fair Fair and the set                                                                                                    | in the second second second second second second second second second second second second second second second |                                                 |                                   |
|                                | Select Geographies                                                                                                    |                                                                                                    |                                                 |                                   |
|                                | List Name Address                                                                                                    | Map                                                                                                    |                                                 |                                   |
| earch using the options below: | Enter a street address, city and state, or a stree                                                                                                    | t address and ZIP code. Click 'Go'. 👩                                                                           |                                                 |                                   |
| laga, income, jear, dataset,)  | Note: address search will use the latest available address                                                                                                    | ss data beginning with 2012 and working backy                                                                   | ards, based on the contents of Your Selections. |                                   |
| Contrast Line .                | street addresscty                                                                                                    | state zp                                                                                                    |                                                 | This arrow is pointing to the     |
| icenes, countes, places, 1     | [746 Baldwin Avenue   Certuniak Springs                                                                                                    | Forda                                                                                                    | <u>ω</u>                                        | This allow is polliting to the    |
|                                | Geographies containing 746 Baldwin Ave, DEFUN                                                                                                    | IAK SPGS, FL, 32435:                                                                                            |                                                 | address: 746 Baldwin Ave.         |
| race and Ethnic Groups         | Select geographies to add to Your Selections                                                                                                    |                                                                                                    |                                                 |                                   |
| eduates Codea                  | Geography Results:                                                                                                    |                                                                                                    |                                                 | DeFuniak Springs, FL              |
| NAICS industry,)               | Generativ Name                                                                                                    | Geography Type                                                                                                  | Geography Code                                  |                                   |
| ED Occupation Codes            | Dente                                                                                                    | Sale                                                                                                    | 040                                             |                                   |
| executives, analysis,]         | Waton County, Fionda                                                                                                    | County                                                                                                    | 050                                             |                                   |
|                                | DeFunek Springs CCD, Walton County, Fibrida                                                                                                    | County Subdivision                                                                                              | 060                                             |                                   |
|                                | Block 3022, Block Group 3, Census Trad 9502.                                                                                                    | Elock                                                                                                    | 100                                             |                                   |
|                                | Census Tract 9502, Watch County, Fiorida                                                                                                    | Census Tract                                                                                                    | 141                                             |                                   |
|                                | Block Group 3, Census Tract 9502, Waton County                                                                                                    |                                                                                                    |                                                 |                                   |
|                                | Florida                                                                                                    | Block Group within Census Tract                                                                                 | 150                                             |                                   |
|                                | DeFuniak Springs city, Flands                                                                                                    | Place within State                                                                                              | 160                                             |                                   |
|                                | De Fusial Springe, FE Orben Cluster (2000)                                                                                                    | Urban Area                                                                                                    | 400                                             | I nese arrows are                 |
|                                | Derranak sprogs, r.c. often Custer (2010)                                                                                                    | Conservational Fishird                                                                                          | 500                                             | pointing to the 2010              |
|                                | State Senate District 2 (2010). Florida                                                                                                    | State Legislative District (Upper)                                                                              | 610                                             | pointing to the 2010              |
|                                | Siale House District 5 (2010), Florida                                                                                                    | State Legislative District (Lower)                                                                              | 620                                             | Urban Area row under              |
|                                | CHAUTA-Voting District, Walton County, Florida                                                                                                    | Voting District/Remainder                                                                                       | 700                                             | Coorenhy Type 9-                  |
|                                | PUMAS 90400, Panida                                                                                                    | Public Use Microdate Area (PUMA)                                                                                | 795                                             | Geography Type &                  |
|                                | ZCT45 32435                                                                                                    | 5-Digit ZCTA                                                                                                    | 860                                             | Name                              |
|                                | Land to the first operation of the second second seco | 5-Disk ZP Cade                                                                                                  | 881                                             |                                   |
|                                | ZP 32433 (Defuniti Springs, FL)                                                                                                    |                                                                                                    |                                                 |                                   |
|                                | 29 32433 (Defunitie Springe, FL)<br>Water County School District, Florida                                                                                                    | School District (Unified)/Remainder                                                                             | 970                                             |                                   |

B. Urbanized area classification notation for CMS New York RO in New York, NY

(NOTE: Facilities located in an "urbanized area" do not meet the hospital swing bed or RHC rural requirements)

In this example, the second "Urban Area" geography displays "New York – Newark, NY-NJ-CT Urbanized Area (2010)."

| 🖉 American FactFinder - Search - Wir | ndown Internet Explorer                                                                                               |                                                  |                                              |                                  | _ 8 ×       |
|--------------------------------------|----------------------------------------------------------------------------------------------------|--------------------------------------------------|----------------------------------------------|----------------------------------|-------------|
| 🚱 💭 🗢 🖂 http://fictfinder2.00        | nus.gov/faces/hav/jafgages/kear/tves.its.shtnihef=add                                                                 | rizebeih=1.0xxxe                                 |                                              | 💌 🖂 😽 🗶 🔂 coope                  | ρ.          |
| File Edit View Favorites Tools       | Help                                                                                                    |                                                  |                                              |                                  |             |
| Favorites                            | he Employee Workplace R 😥 connet The Employee W                                                                       | Ioripiace R 😥 Human Capital Management Gr        | oup 😕 Human Capital Management Group         |                                  |             |
|                                      |                                                                                                    |                                                  |                                              | 5.0 - France                     | ()          |
| Coloret Home Page                    | American FactPrinter X                                                                                                |                                                  |                                              | 1 <b>1</b> . M . F 🖷 . M . S     | 1000 - 00 - |
| Your Selections                      | Select Geographies                                                                                                    | tradicity of a substack GO                       |                                              |                                  | CLOSE 32    |
| Your Selections is engly             | List Name Address I                                                                                                   | Map                                              |                                              |                                  |             |
|                                      | Enter a street address, city and state, or a stree                                                                    | t address and ZIP code. Click 'Go'. 🚱            |                                              |                                  |             |
|                                      | Note address search will use the latest available address                                                             | ns data beginning with 2012 and working backward | a, based on the contents of Your Selections. |                                  |             |
| Search using the options below:      | street address city state 20                                                                                          |                                                  |                                              | This arrow is pointing to the    |             |
| (ape, income, year, dataset)         | Las Federal Plaza prew york                                                                                           | Intervex 1                                       | 9                                            | This arrow is pointing to the    |             |
|                                      | Geographies containing 26 Federal Ptz, NEW YOF                                                                        | RK, NY, 10278:                                   |                                              | address: 26 Federal Plaza,       |             |
| Infante countries, practes, -1       | Select geographies to add to Your Selections                                                                          |                                                  | -                                            |                                  |             |
| Race and Ethnic Groups               | Geography Resulta:                                                                                                    |                                                  |                                              | New York, IN Y                   |             |
| (aux. anuesty, triba)                | Geography Name                                                                                                    | Geography Type                                   | Geography Code                               |                                  |             |
| Industry Codes                       | Tiew York                                                                                                    | State                                            | 040                                          |                                  |             |
| (GUCS Industry                       | New York County, New York                                                                                             | County<br>County                                 | 050                                          |                                  |             |
| EEO Occupation Codes                 | Hists 1014 Block Group 1, Census Tract 31, New                                                                        | Yonuth Shookingku                                | . 909                                        |                                  |             |
| (erecutives, analysts,)              | York County, New York                                                                                                 | Block                                            | 100                                          |                                  |             |
|                                      | Census Tract 31, New York County, New York                                                                            | Census Tract                                     | 540                                          |                                  |             |
|                                      | Block Group 1, Census Tract 31, New York County,<br>New York                                                          | Block Group within Census Tract                  | 150                                          |                                  |             |
|                                      | New York cty, New York                                                                                                | Place within State                               | 160                                          |                                  |             |
|                                      | New York-Rothern New Jersey-Long Island, IV-<br>10.9A Metro Area                                                      | Metro Statedical Area/Nicro Statetical Area      | 319                                          |                                  |             |
|                                      | New York-White Pains-Wayne, NY-8U Metro<br>Division, New York-Northern New Jansey-Long<br>Island, NY-NJ-PA Netro Area | Wetro Division within Netro Statistical Area     | 314                                          |                                  |             |
|                                      | New York-Northern New Jersey-Long bland, NV-<br>-NJ-CT-PA CMSA                                                        | NSAIONSA                                         | 385                                          |                                  |             |
|                                      | New York, NY PRGA; New York-Northern New<br>Jersey-Long Island, NY-HJ-CT-PA CMSA                                      | PMSA within CMSA                                 | 385                                          |                                  |             |
|                                      | New York-Rewark, NY-RU-CT Urbanced Area<br>(2001)                                                                     | Urben Area                                       | 400                                          |                                  |             |
|                                      | New York-Newark, NY-N3-CT Orbanized Area<br>(2010)                                                                    | Urban Area                                       | 400                                          | This arrow is pointing to the    |             |
|                                      | Congressional District & (1120: Congress), New<br>York                                                                | Congressional District                           | 500                                          |                                  |             |
|                                      | Stale Senate Diskt 25 (2019), New York                                                                                | State Legislative District (Upper)               | 810                                          | Urban Area 2010 row under        |             |
|                                      | Assembly District 66 (2010), New York                                                                                 | State Legislative District (Lower)               | 620                                          | Goography Type &                 |             |
|                                      | Voting District 6600004, New York County, New York                                                                    | Voleg Dahict/Renainder                           | 700                                          | Geography Type &                 |             |
|                                      | PUMA5 03010, New York                                                                                                 | Public Use Microdata Area (PUMA)                 | 795                                          | Geography Name                   |             |
|                                      | 20TA5 10278                                                                                                    | 5-Digit ZGTA                                     | 909                                          | eesBruping rame                  |             |
|                                      | TR S1228 Jame Veek AVV                                                                                                | & Not 70 Porte                                   | 1 Mil                                        | Contract Distant Distant Of Made | 1000        |

C. Rural area classification notation in Leon, IA.

(Note: if no classification is displayed, the location is, by default, rural. **Remember to view** <u>all</u> **results before making a determination.**)

In this example, no "Urban Area" classification is displayed.

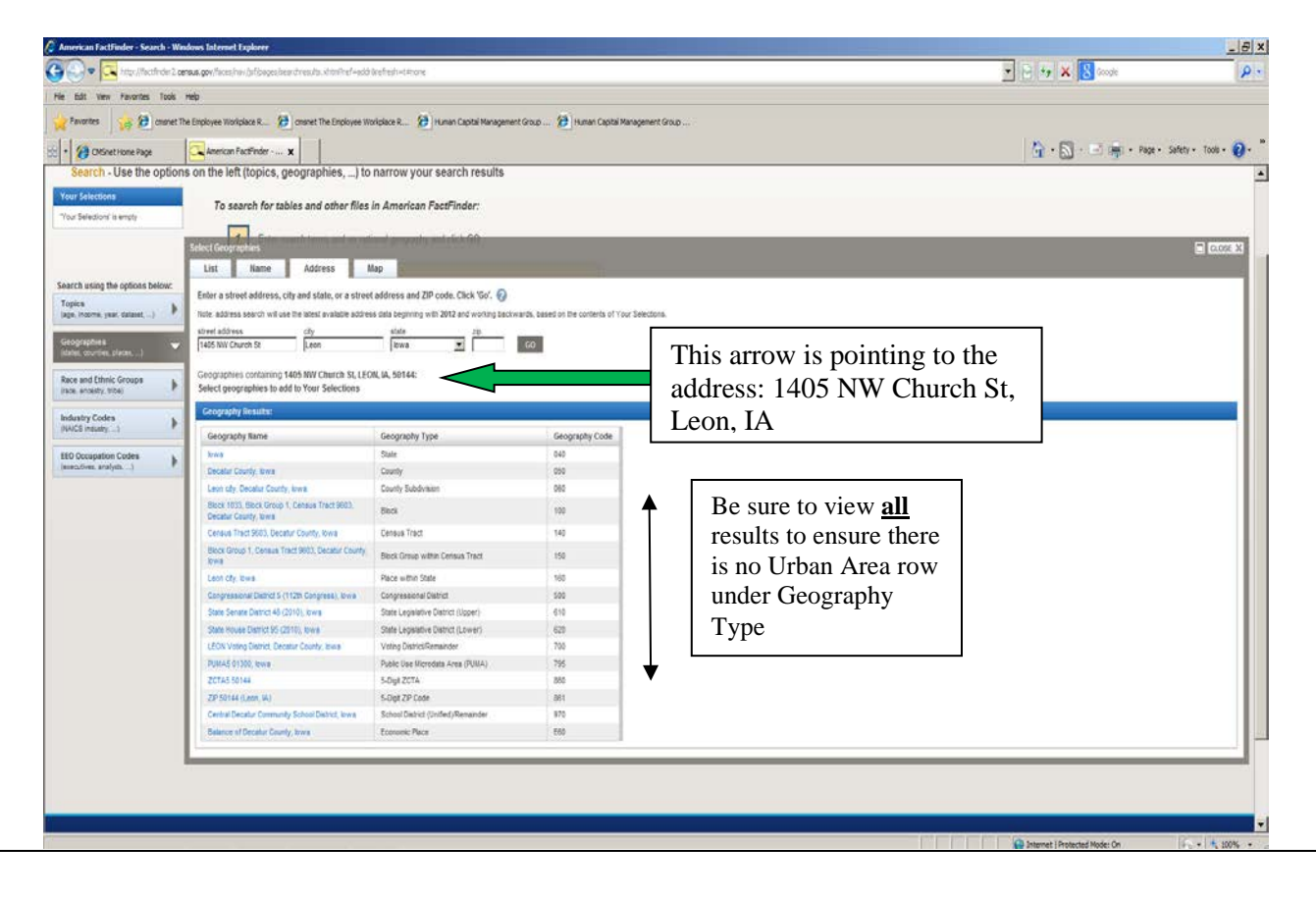